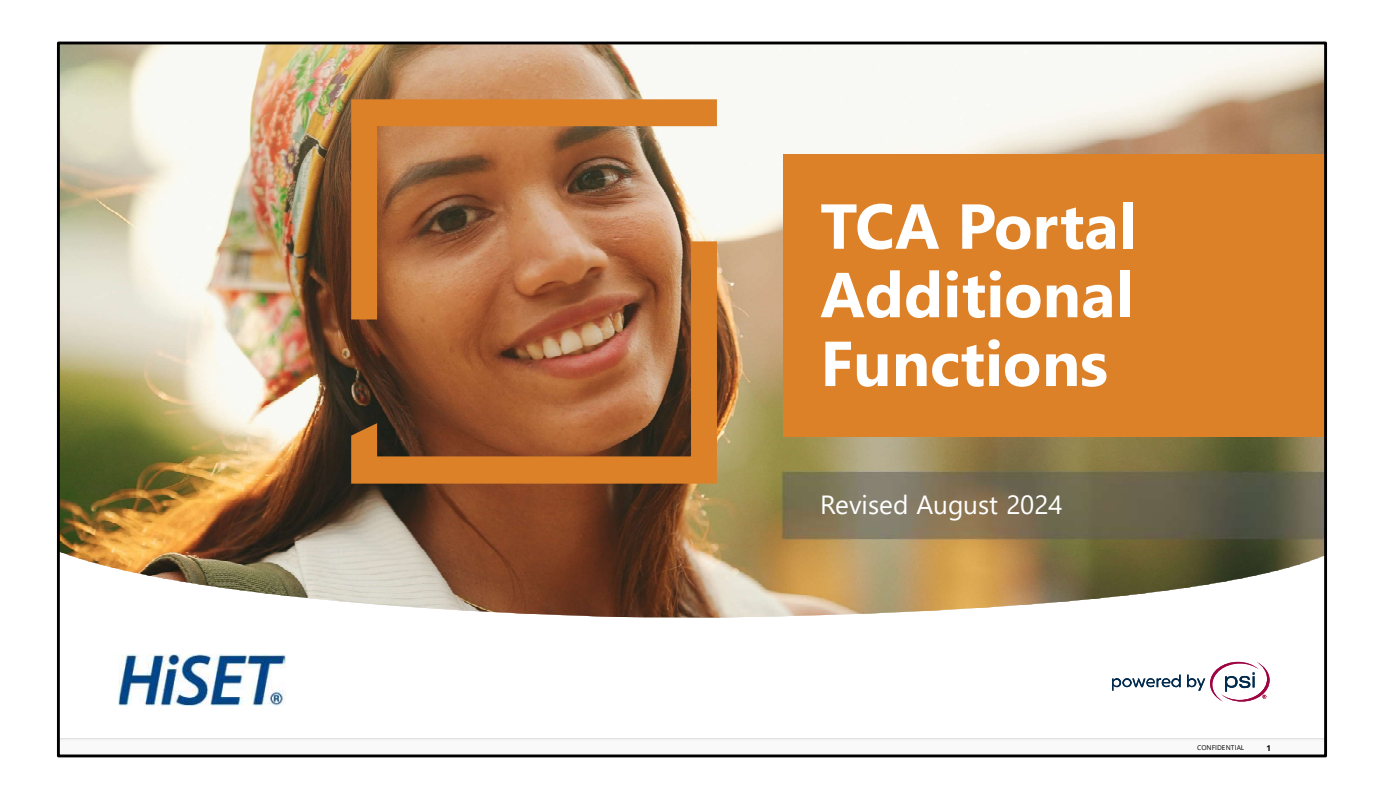

Welcome to the HiSET training for the Test Center Associate (TCA) Portal Additional Functions.

To view the Speaker Notes and follow along reading with the audio portion during this presentation, click on the NOTE PAPER icon, which is located to the left of the audio speaker volume button, on the menu bar on the lower right-hand side of the viewing screen.

The Automatic Advance to the next slide has been turned off to allow the learner more time to review the content on each page. You will need to click the <u>Play</u> or <u>Forward</u> button to advance the slides to the next page.

This training should take approximately 15 to 20 minutes to complete. Let's get started!

Please click the <u>Play</u> or <u>Forward</u> button to advance the slide to the next page.

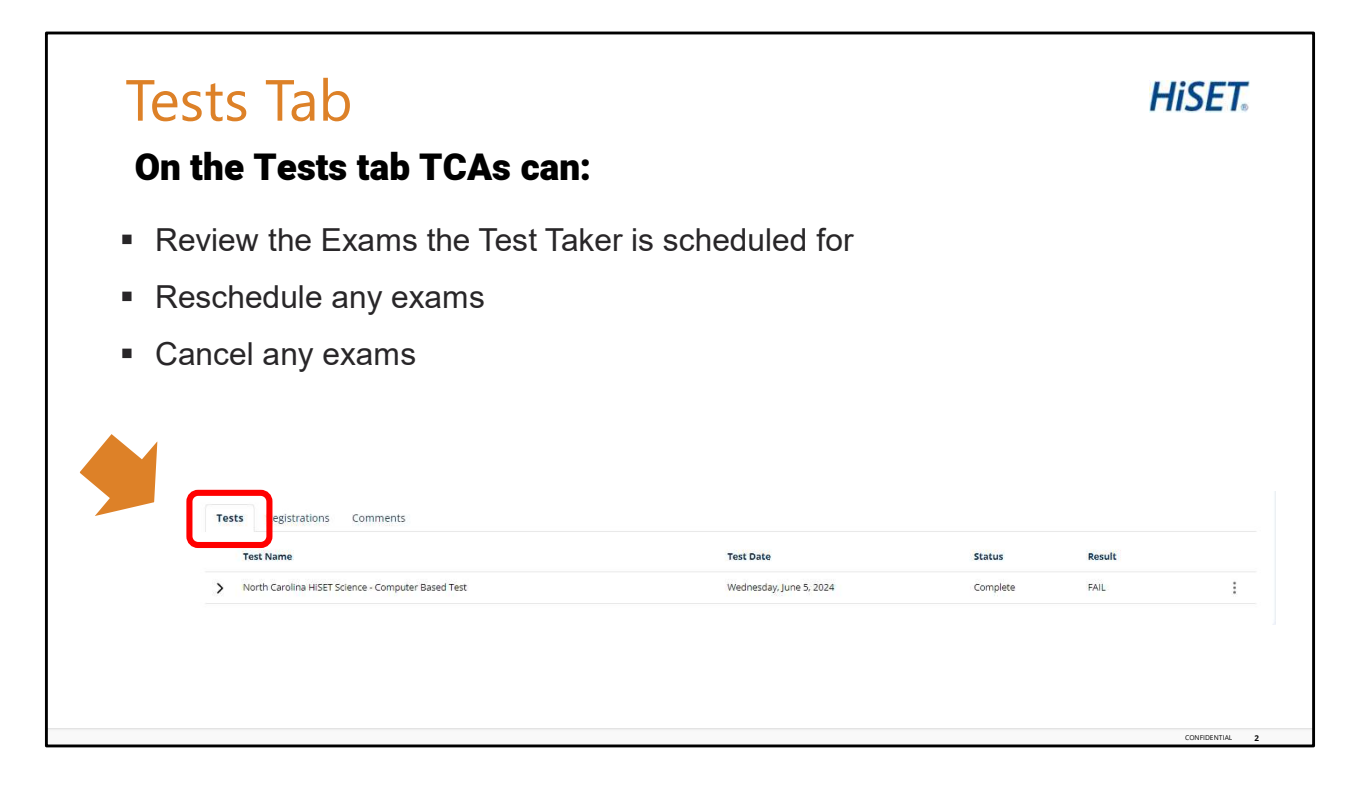

When a test taker's profile is populated in the portal you have 3 tabs: tests, registrations and comments. On the tests tab, you can review the exams the Test Taker is scheduled for, Reschedule any exams, or cancel any exams the Test Taker is currently scheduled for.

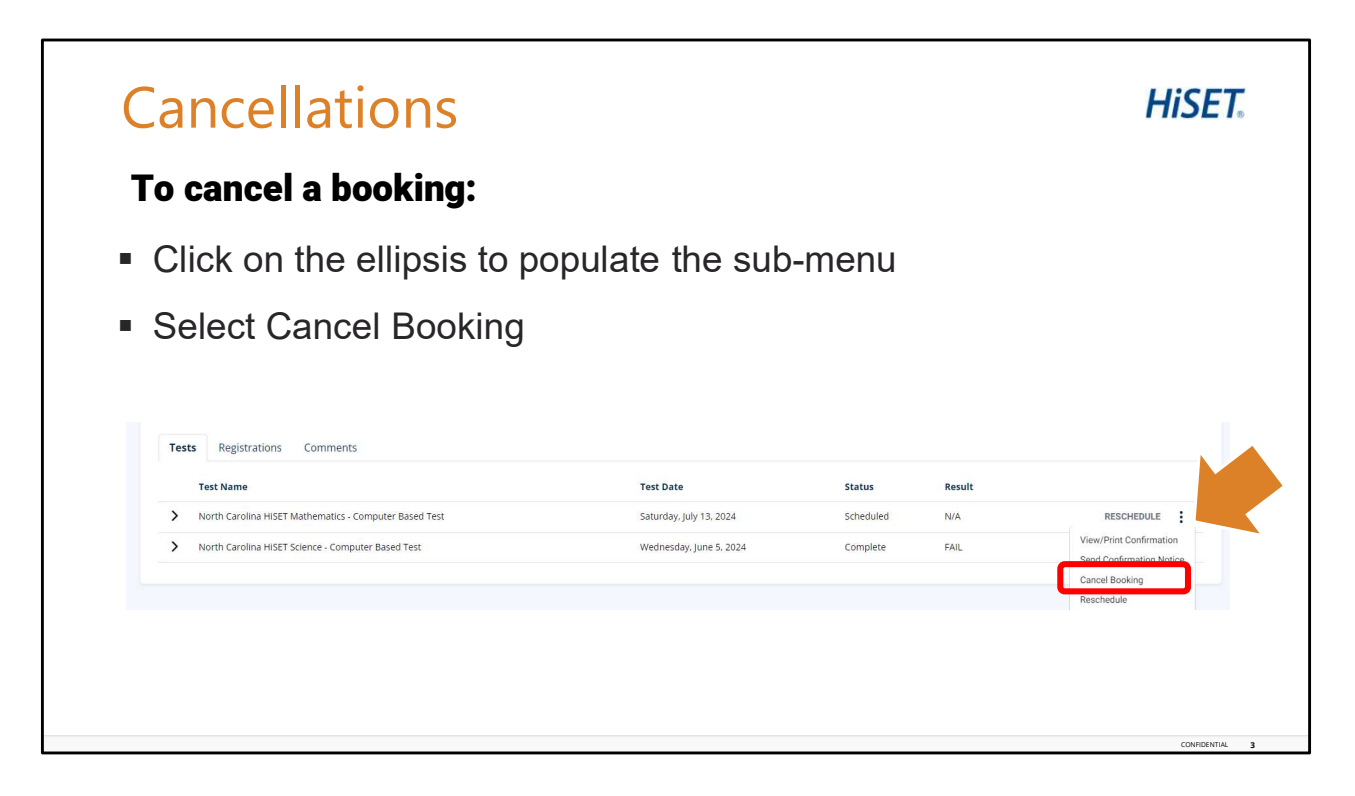

To cancel a booking, in the registrations tab, Click on the ellipsis (the three vertical dots) next to the exam you wish to cancel. This will populate the sub-menu. From this menu, select Cancel Booking.

| Cancellations                           |                                                                                                    |                                              | <b>HiSET</b>                                                                       |
|-----------------------------------------|----------------------------------------------------------------------------------------------------|----------------------------------------------|------------------------------------------------------------------------------------|
| Review the Cancel Booking Co            | nfirmation                                                                                                    |                                              |                                                                                    |
| Select Confirm Cancel                   | Cancel Booking Confirmation                                                                                                  |                                              | ×                                                                                  |
| Booking or Confirm Cancel               | Check here to override the cancella                                                                                          | tion rules                                   | <ul> <li>Monday, August 12, 2024</li> <li>3:30 PM Central Daylight Time</li> </ul> |
| Order and Refund                        | Missouri HISET Social Studies -<br>Test at Home<br>Remote Proctor Fee                                                        | \$15.00 USD<br>\$17.50 USD                   |                                                                                    |
|                                         | CancellationFee<br>Refund                                                                                                    | \$0.00 USD<br><b>\$32.50 USD</b>             |                                                                                    |
| Cancellations must<br>be completed more | All prices are inclusive of all taxes. You might see \$2<br>we do not charge for certain services or in case you<br>the test | USD in cases where<br>r company has paid for |                                                                                    |
| to scheduled test                       | CONFIRM CANCEL BOOKIN<br>Close Cancel this booking without re<br>booked again without fee                                    | IG<br>funding, can be                        | CONFIRM CANCEL ORDER AND REFUND Cancel all bookings on order and refund payment    |
|                                         |                                                                                                    |                                              | сомпоенти. 4                                                                       |

A pop-up box will appear. Review the information for the exam you wish to cancel. Select, Confirm Cancel Booking or Confirm Cancel Order and Refund. Cancellations must be completed more than 24 hours prior to scheduled test.

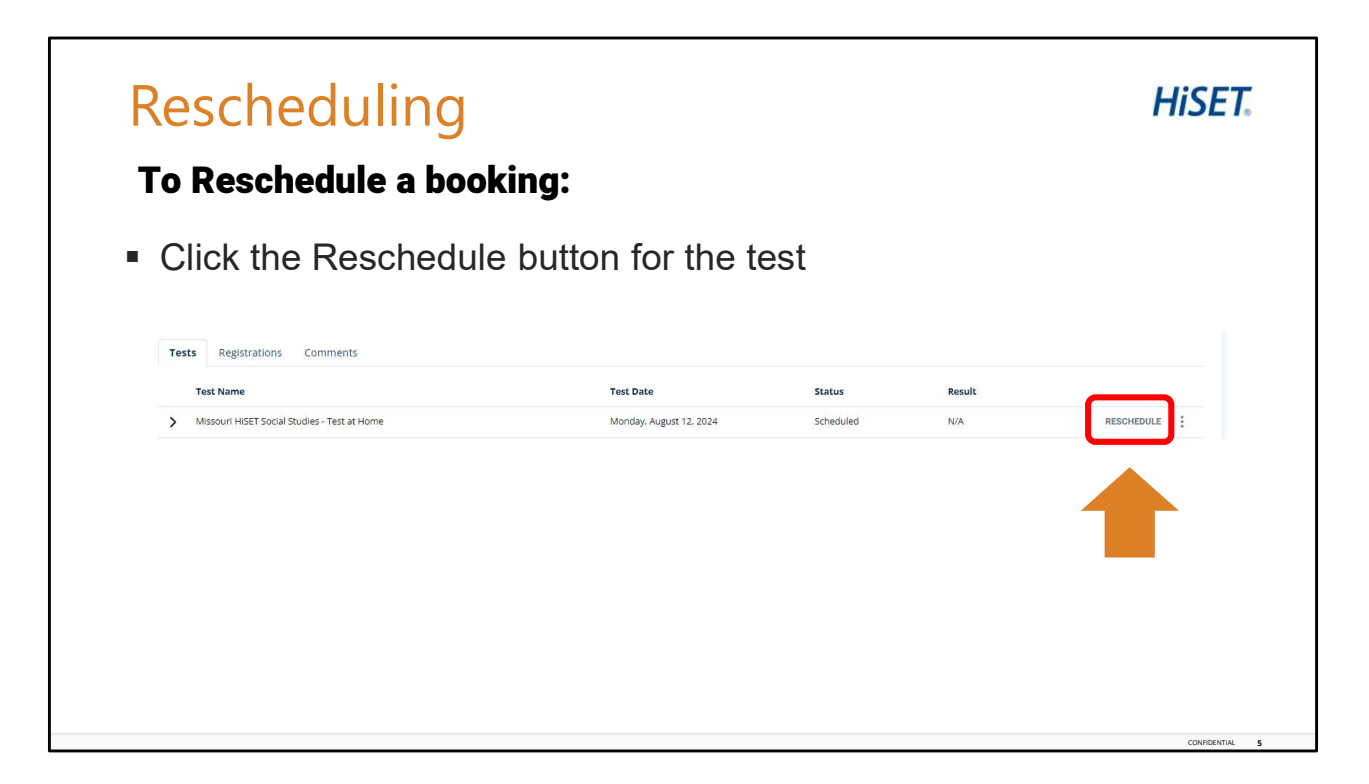

Rescheduling. To reschedule a booking, in the tests, click on Reschedule button for the test. Or click on the ellipsis (the three vertical dots) next to the exam you wish to reschedule to populate the sub-menu and select reschedule from this menu.

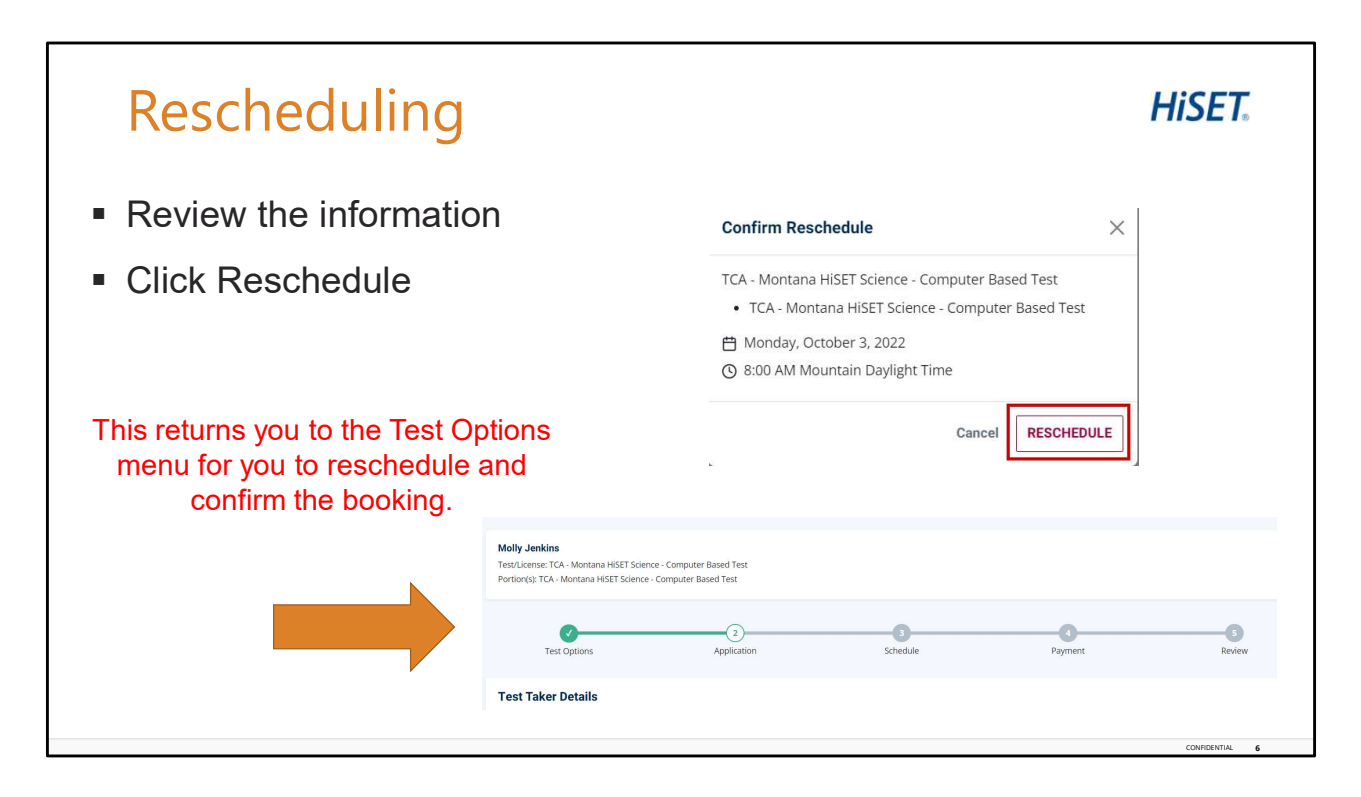

Rescheduling continued.

Review the information for the exam you would like to reschedule, and then click reschedule. This takes you to the test options menu, step one, Test taker details. complete the steps to reschedule the booking.

| Registrations lab   |                                                                                                    |                                                                                                    | INSET                                                        |                                                |             |
|---------------------|----------------------------------------------------------------------------------------------------|----------------------------------------------------------------------------------------------------|--------------------------------------------------------------|------------------------------------------------|-------------|
| 0                   | In the Registration ta                                                                                                    | ab TCAs can:                                                                                                    |                                                              |                                                |             |
|                     | Schedule tests for regist                                                                                                    | rations that have already been crea                                                                                                    | ited                                                         |                                                |             |
|                     |                                                                                                    |                                                                                                    |                                                              |                                                |             |
| Test                | ts Registrations Comments                                                                                                    | Portion(s)                                                                                                    | Received                                                     | Expires                                        |             |
| Test                | ts Registrations Comments Test North Carolina HISET Language Arts - Reading - Paper Based Test                                                                                                    | Portion(s)<br>North Carolina HiSET Language Arts - Reading - Paper Based Test (Absent for the Test - PWAGT7KA)                                                                                                    | Received 1/25/2024                                           | Expires 1/24/2025                              |             |
| Test<br>><br>>      | ts Registrations Comments Test North Carolina HISET Language Arts - Reading - Paper Based Test North Carolina HISET Language Arts - Writing - Paper Based Test                                                                                                    | Portion(s)<br>North Carolina HISET Language Arts - Reading - Paper Based Test (Absent for the Test - PWAGT7KA)<br>North Carolina HISET Language Arts - Writing - Paper Based Test (Absent for the Test - DLKU2FCZ)                                                                                                    | Received<br>1/25/2024<br>1/25/2024                           | Expires<br>1/24/2025<br>1/24/2025              | :           |
| Test<br>><br>><br>> | ts Registrations Comments Test North Carolina HISET Language Arts - Reading - Paper Based Test North Carolina HISET Language Arts - Writing - Paper Based Test North Carolina HISET Mathematics - Paper Based Test                                                                                                 | Portion(s)           North Carolina HISET Language Arts - Reading - Paper Based Test (Absent for the Test - PWAGT7KA)           North Carolina HISET Language Arts - Writing - Paper Based Test (Absent for the Test - DLKU2FC2)           North Carolina HISET Mathematics - Paper Based Test (Absent for the Test - AAQ4CCKH)                                                                                           | Received<br>1/25/2024<br>1/25/2024<br>1/25/2024              | Expires<br>1/24/2025<br>1/24/2025<br>1/24/2025 | :           |
| Test<br>><br>><br>> | ts Registrations Comments Test North Carolina HISET Language Arts - Writing - Paper Based Test North Carolina HISET Language Arts - Writing - Paper Based Test North Carolina HISET Mathematics - Paper Based Test North Carolina HISET Science - Paper Based Test North Carolina HISET Science - Paper Based Test | Portion(s)           North Carolina HISET Language Arts - Reading - Paper Based Test (Absent for the Test - PWAGT7KA)           North Carolina HISET Language Arts - Writing - Paper Based Test (Absent for the Test - DLKU2FCZ)           North Carolina HISET Mathematics - Paper Based Test (Absent for the Test - AQ4CCKH)           North Carolina HISET Science - Paper Based Test (Absent for the Test - RZLYTDRY) | Received<br>1/25/2024<br>1/25/2024<br>1/25/2024<br>1/25/2024 | Expires<br>1/24/2025<br>1/24/2025<br>1/24/2025 | :<br>:<br>: |

When a test taker's profile is populated in the portal you have 3 tabs: tests, registrations and comments. On the registrations tab, you can schedule tests for registrations that have already been created. If there is already a registration created for the subtest that is ready to schedule, the system will prevent a new registration from being created for the same subtest.

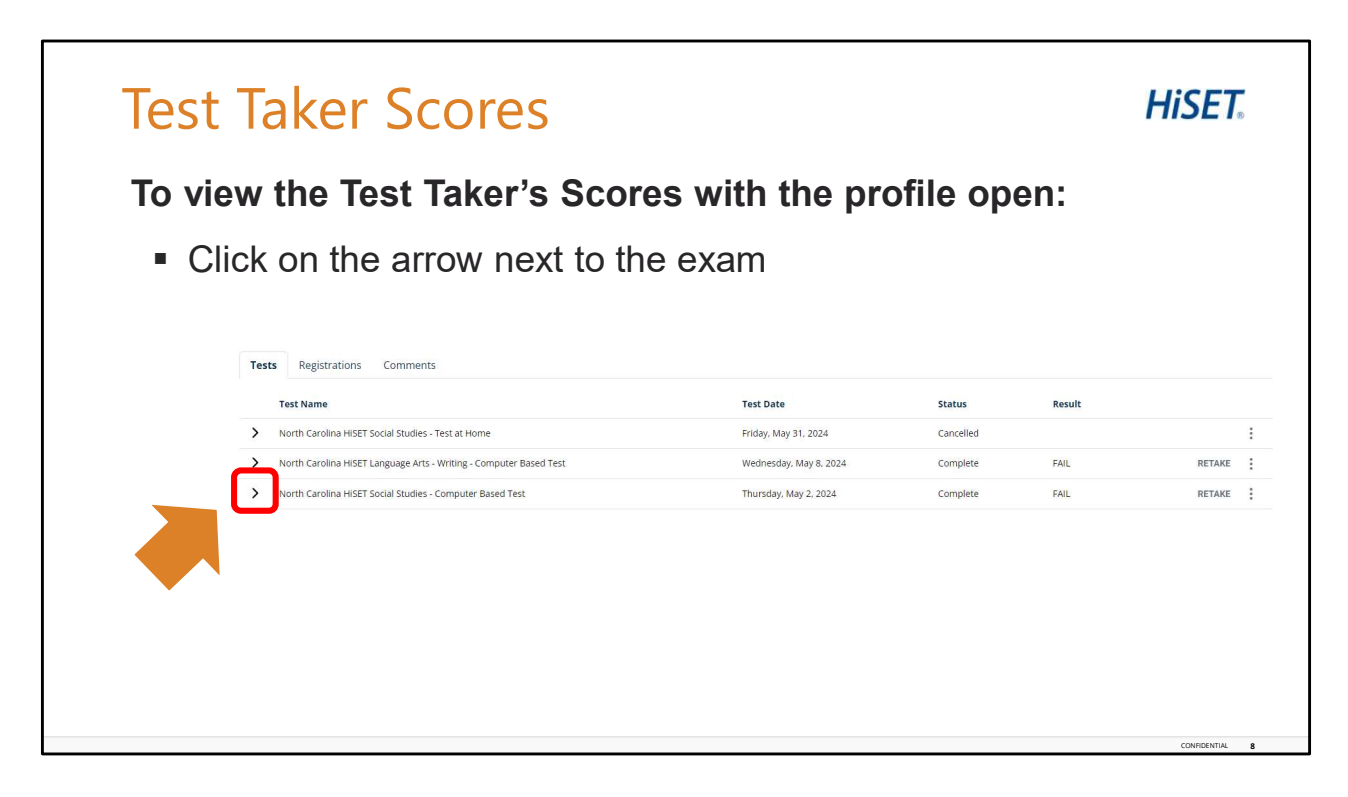

Test Taker Scores.

With the test taker's profile populated, under the tests tab, click on the arrow next to the exam you would like the results for.

| Test Taker Scores                                                                                                    | HiSET                                                                                        |
|----------------------------------------------------------------------------------------------------|----------------------------------------------------------------------------------------------|
| <ul> <li>Scroll down until you see the Results section</li> <li>Click the Check For Score Report Button</li> <li>Score Reports are available by Individual Tes<br/>Comprehensive Report</li> </ul> | t and                                                                                        |
| Results         CHECK FOR SCORE REPORT                                                                                                    | Score reports populate<br>as a PDF and can be<br>downloaded and saved<br>for the Test Taker. |
|                                                                                                    | CONFIDENTIAL 9                                                                               |

Test Takers Scores.

Scroll down until you see the results section. Click the Check For Score Report Button. When the scores for the exam are available, they will populate here. Score Reports are available for both individual exams and comprehensive reports. Both reports will populate as a PDF that can be downloaded and saved for the Test Taker.

| TISE I.                                                                           | High School Equivalency Test                      |                                                                                                    |                                                                                                    |                                                                                    |                                                                 |                                  |                                |
|-----------------------------------------------------------------------------------|---------------------------------------------------|----------------------------------------------------------------------------------------------------|----------------------------------------------------------------------------------------------------|------------------------------------------------------------------------------------|-----------------------------------------------------------------|----------------------------------|--------------------------------|
| ane: PSIQANJ3 bachu<br>BET ID: PSIQANJ3<br>al Date: 20 September 2022             |                                                   | HISET. Co                                                                                                    | mprehensive S<br>h School Equivi                                                                           | core Report<br>alency Test                                                         | Name: PSIQ<br>HISET ID: PSIQA<br>Report Date: 20 Sep            | ANJ3 bachu<br>NJ3<br>tember 2022 |                                |
| Reading HISET Subtest Your total scaled score Minimum out of a possible 20 regula | r scaled score Did you achieve the minimum score? | Did you pass the HISE<br>"Please drack with your state for blarp<br>way any offer from the machine HSE" I<br>Your HISET Summary<br>Subleast | T exam? **<br>assing requirements to receiv<br>assing indicator on the score<br>y<br>four Hiphest Scaled 5 | e a digitorna or certificate, as report.                                           | No                                                              |                                  |                                |
| Reading 1                                                                         | 8 No                                              | Reading                                                                                                    | 1                                                                                                    | 20 September 2022                                                                  | You Desaprobac                                                  | lo Reading                       | with a Scaled score of 1       |
|                                                                                   | Parou                                             |                                                                                                    |                                                                                                    |                                                                                    | You                                                             |                                  | with a Scaled score of         |
| Performance Summary - Reading                                                     |                                                   |                                                                                                    |                                                                                                    |                                                                                    | You                                                             |                                  | with a Scaled score of         |
| Content Area                                                                      | Percentage of items<br>answered correctly         |                                                                                                    |                                                                                                    |                                                                                    | You                                                             |                                  | with a Scaled score of         |
| A. Comprehension                                                                  | 16%                                               |                                                                                                    |                                                                                                    |                                                                                    | 100                                                             |                                  | war a scaled score of          |
| B. Inference and Interpretation                                                   | 0%                                                | Total Scaled Score                                                                                                    | 1                                                                                                    |                                                                                    |                                                                 |                                  |                                |
| C. Analysis                                                                       | 12%                                               |                                                                                                    | December 2                                                                                                 |                                                                                    |                                                                 |                                  |                                |
| D. Synthesis and Generalization                                                   | 0%                                                | Copyright © 2022 PSI Services LLC. All n<br>Test items copyright © 2001, 2003, 2007                                                         | ights reserved. PSI, the PSI is<br>by The University of Iows. All                                          | go, and HISET are registered trademark<br>rights reserved. Used under license from | s of PSI Services LLC. All other In<br>Houghton Millin Harcourt | idemarks are property of th      | neir respective owners. 35058. |
|                                                                                   |                                                   |                                                                                                    |                                                                                                    |                                                                                    |                                                                 |                                  |                                |
|                                                                                   |                                                   |                                                                                                    |                                                                                                    |                                                                                    |                                                                 |                                  |                                |

Shown is an example of the Individual Exam Report and the Comprehensive Report.

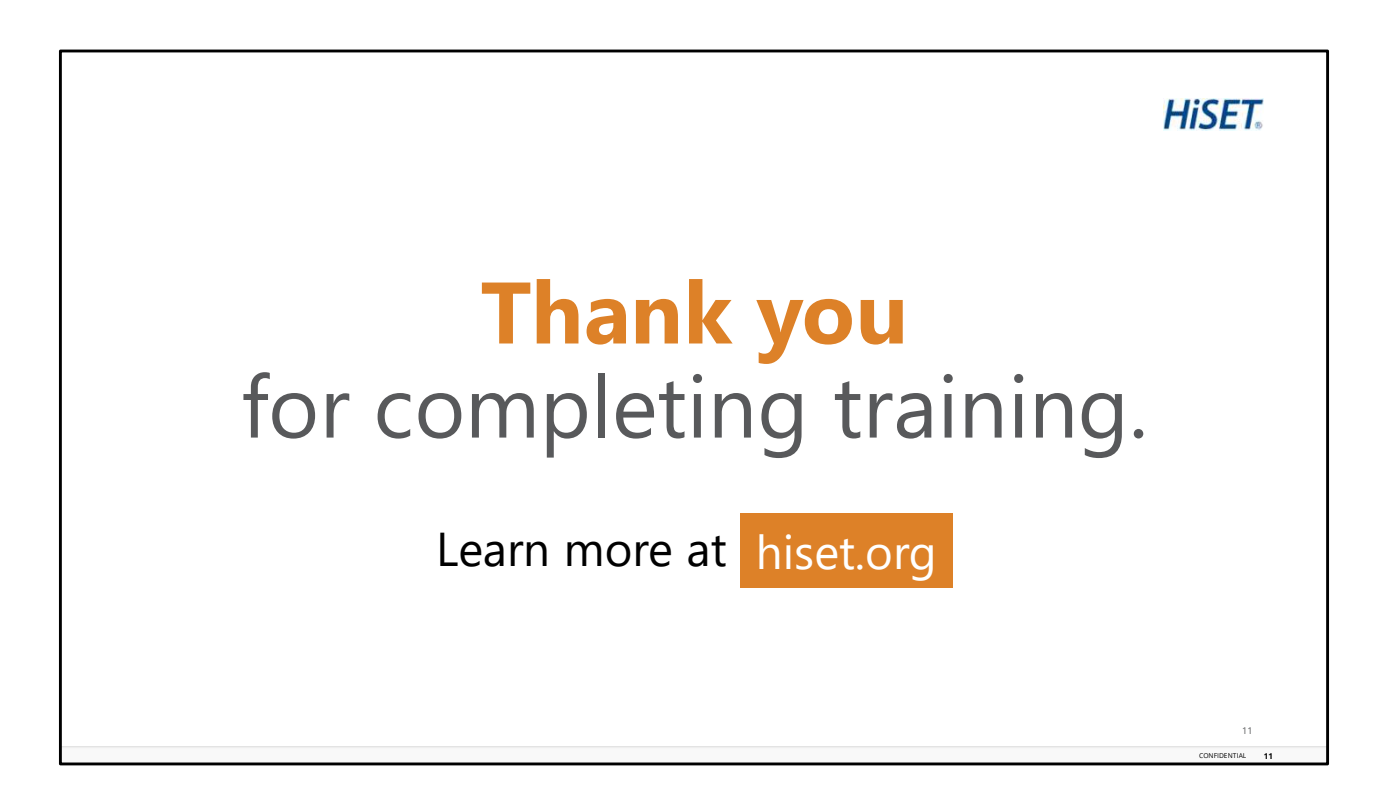

This concludes the training for the TCA Portal training module.